### 発生する現象

SAVIOUR NEXT での文書作成時、Excel 起動タイミングで以下のメッセージ警告が表示される場合が ございます。

「ブロックされている内容 ActiveX コントロールの既定の設定が変更されました。

トラストセンターに移動して、ActiveXの設定を確認してください。」

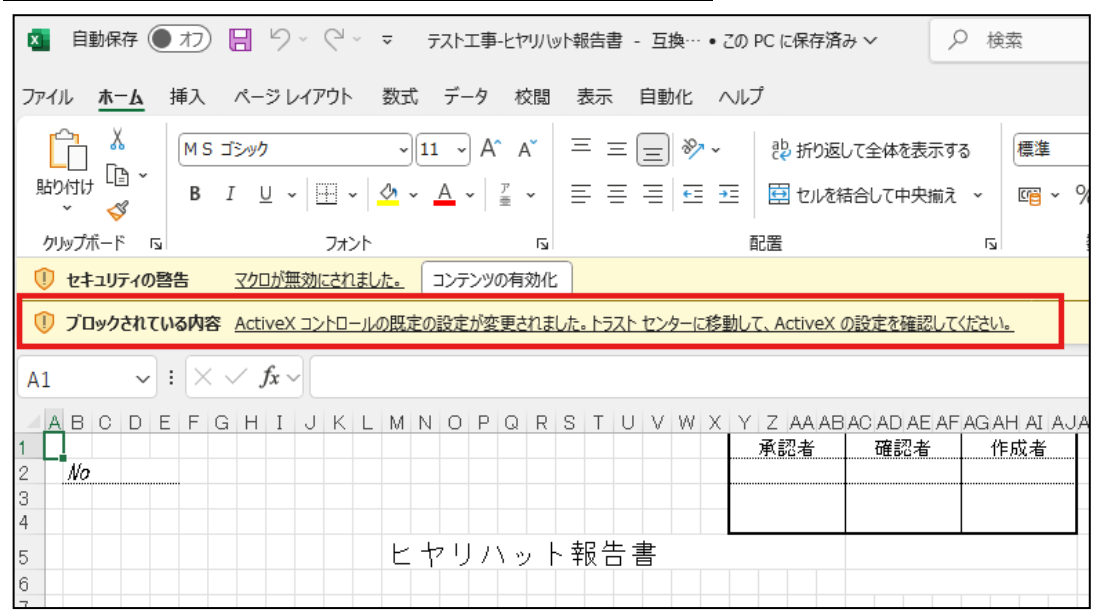

上記メッセージが表示された場合、お手数ですが次頁の対応手順に沿って、設定の変更をお願いいたします。

#### 【ご注意点】

※設定しない場合、タイトルの工事名称や作成者が自動入力(反映)されなくなります。

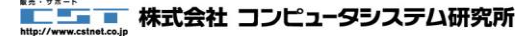

# Excel2024 使用時の制限事項 (SAVIOUR NEXT)

> 対応手順

# ① ファイルタブ→オプションボタンを選択(クリック)します

ファイルタブ

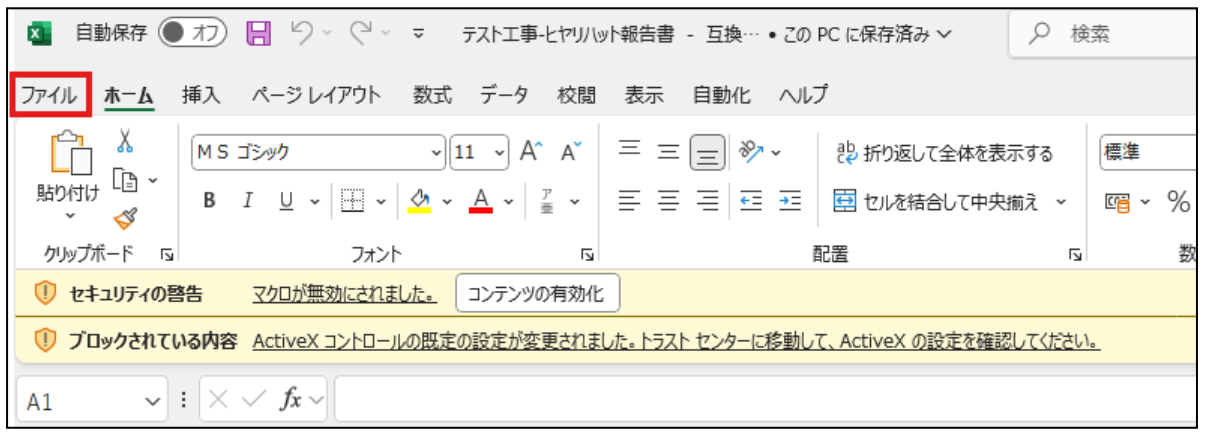

### オプションボタンを選択(クリック)

| x | ▲ テスト工事-とヤリノット報告書 - 互換モード ● この PC に保存済み |   |                  |        |      |             |  |                |                          |             |  |  |  |
|---|-----------------------------------------|---|------------------|--------|------|-------------|--|----------------|--------------------------|-------------|--|--|--|
| G | )                                       |   | こんに              | ちは     |      |             |  |                |                          |             |  |  |  |
| ŵ | ホーム                                     | ~ | 新規               |        |      |             |  |                |                          |             |  |  |  |
| ß | 新規                                      |   |                  | A B    | c    |             |  |                |                          |             |  |  |  |
| Þ | 開く                                      |   | 1 2 3            |        |      | ツアーを開始      |  | 数式の使用を<br>開始する | 量初の<br>ピボットテーブル<br>を作成する | 円グラ:<br>さら( |  |  |  |
| Ġ | 共有                                      |   | 4<br>5<br>6<br>7 |        |      | ÷           |  | fx             |                          |             |  |  |  |
|   | アドインを取得                                 |   |                  | 空白のブック |      | Excel へようこそ |  | 数式のチュートリアル     | ピポットテーブル入門               | <u> </u>    |  |  |  |
|   | 情報                                      |   |                  |        |      |             |  |                |                          |             |  |  |  |
|   | 上書き保存                                   |   | م_               | 検索     |      |             |  |                |                          |             |  |  |  |
|   | 名前を付けて保<br>存                            |   | 最近使              | ったアイテム | ピン留め | 自分と共有       |  |                |                          |             |  |  |  |
|   | 印刷                                      |   | Ľ                | 名前     |      |             |  |                |                          |             |  |  |  |
|   | エクスポート                                  |   |                  |        |      |             |  |                |                          |             |  |  |  |
|   | 閉じる                                     |   |                  |        |      |             |  |                |                          |             |  |  |  |
|   |                                         |   |                  |        |      |             |  |                |                          |             |  |  |  |
|   |                                         |   |                  |        |      |             |  |                |                          |             |  |  |  |
|   |                                         |   |                  |        |      |             |  |                |                          |             |  |  |  |
|   |                                         |   |                  |        |      |             |  |                |                          |             |  |  |  |
|   | アカウント                                   |   |                  |        |      |             |  |                |                          |             |  |  |  |
|   | オプション                                   |   |                  |        |      |             |  |                |                          |             |  |  |  |

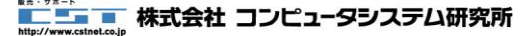

# ② 「トラストセンターの設定」ボタンを選択(クリック)します

| Excel のオプション     |                                                                                     | ?     | × |
|------------------|-------------------------------------------------------------------------------------|-------|---|
| 全般               | ● ドキュメントを安全に守り、コンピューターを正常で安全な状態に保ちます。                                               |       |   |
| 数式               |                                                                                     |       |   |
| データ              | セキュリティと詳細情報                                                                         |       |   |
| 文章校正             | Office.com にアクセスして、プライバシー保護とセキュリティに関する詳細をご確認ください。                                   |       |   |
| 保存               | Microsoft トラスト センター                                                                 |       |   |
| 言語               |                                                                                     |       |   |
| アクセシビリティ         | Microsoft Excel トラスト センター                                                           |       |   |
| 詳細設定             | トラストセンターではセキュリティとプライバシーに関する設定を行います。この設定により、コンピューターを保護することができます。この設定は変更しないことをお勧めします。 | の設定(工 | ) |
| リボンのユーザー設定       |                                                                                     |       |   |
| クイック アクセス ツール バー |                                                                                     |       |   |
| アドイン             |                                                                                     |       |   |
| トラスト センター        |                                                                                     |       |   |

③ ActiveX の設定を変更し保存します

下図の「先に確認メッセージを表示してから、初期化に危険が伴うコントロールには制限を強化し 初期化しても安全なコントロールには最低限の制限を適用して有効にする」にチェックを変更し、 「OK」ボタンをクリックしてください

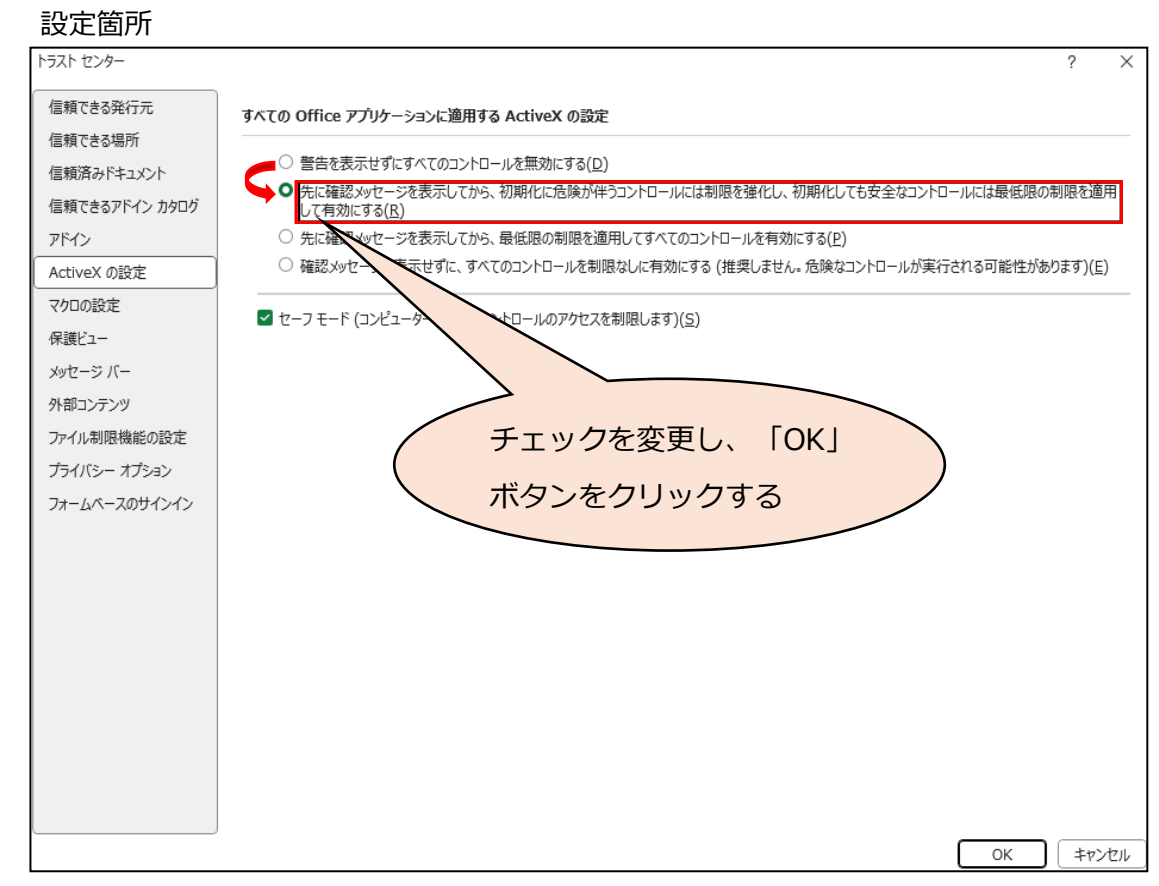

以上で設定は終了となります

※以降、文書作成ごとに再度設定していただく必要はございません。